# **TOPCOM**<sup>®</sup> Xplorer 871B

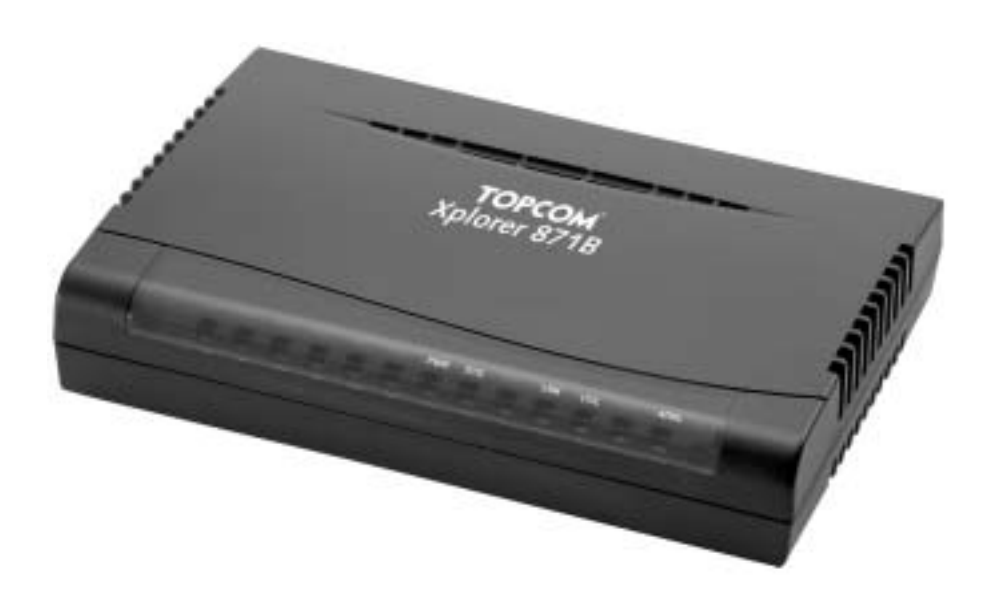

# QUICK INSTALLATION GUIDE HURTIG INSTALLASJONSVEILEDNING

V1.0

| GB | The features described in this manual are published with reservation to modifications. |
|----|----------------------------------------------------------------------------------------|
| N  | Funksjoner beskrevet i denne manualen kan endres uten nærmere informasjon.             |

# FOR USE IN: NORWEGIAN

# CE

This product is in compliance with the essential requirements and other relevant provisions of the R&TTE directive 1999/5/EC. The Declaration of conformity can be found on :

http://www.topcom.net/support/cedeclarations.php

This product is made by Topcom Belgium

| 1.  | INTRODUKSJON                       | 4  |
|-----|------------------------------------|----|
| 1.1 | INNHOLD                            | 4  |
| 1.2 | EGENSKAPER                         | 4  |
| 2.  | ADSL-MODEMETS FUNKSJON             | 4  |
| 2.1 | LED-LAMPER                         | 4  |
| 2.2 | TILKOBLINGER                       | 5  |
| 2.3 | KABEL                              | 5  |
| 2.4 | LINJETILKOBLING                    | 5  |
| 2.5 | VANLIGE BRUKSOMRÅDER               | 8  |
| 3.  | KONFIGURERE NETTVERKSINNSTILLINGER | 9  |
| 3.1 | For Windows XP                     | 9  |
| 4.  | FEILSØKING.                        | 11 |
| 5.  | GARANTI                            | 12 |
| 5.1 | GARANTIPERIODE                     | 12 |
| 5.2 | GARANTIHÅNDTERING                  | 12 |

# 5.3 IKKE INKLUDERT I GARANTIEN

Topcom Xplorer 871B

12

NORSK

# **1 INTRODUKSJON**

### 1.1 INNHOLD

- 1. ADSL-modem
- 2. 1 stk. ADSL-splitter
- 3. Hurtig installasjonsveiledning (denne)
- 4. En svart DSL-kabel (RJ45-RJ11)
- 5. Tre nettverkskabler
- 6. En strømforsyning

## 1.2 EGENSKAPER

#### ADSL Multi-Mode standard:

- · download opp til 8Mbps.
- upload opp til 1024Kbps.
- støtter Multi-Mode standard (ANSI T1.413, versjon 2; G.dmt (G.992.1); G.lite (G992.2); G.hs (G994.1)).

### Koblingsprotokoll:

RFC 1483 LLC/SNAP

Virtuell krets:

Prekonfigurerte kretser (VPI/VCI) : 8/35, 0/100, 0/32, 1/100

# 2 ADSL-MODEMETS FUNKSJON

## 2.1 LED-LAMPER

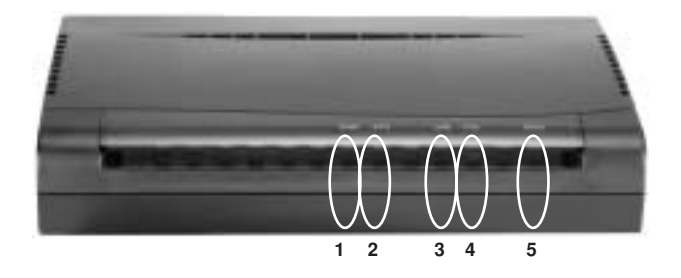

| LED |                                               | Mening                                                                   |  |
|-----|-----------------------------------------------|--------------------------------------------------------------------------|--|
| 1   | PWR                                           | Lyser når strøm er riktig tilkoblet.                                     |  |
| 2   | SYS                                           | Lyser når modemet fungerer korrekt.                                      |  |
| 3   | LNK                                           | Lyser når modemet er riktig koblet til LAN.                              |  |
| 4   | 4 COL Blinker ved trafikk mellom modem og PC. |                                                                          |  |
| 5   | ADSL                                          | Blinker ved tilkobling av ADSL og lyser når tilkobling av ADSL er aktiv. |  |

### 2.2 TILKOBLINGER

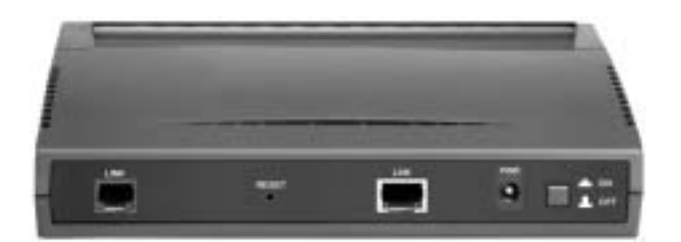

LINE (RJ-11-ledning) Her kobles en av de to medfølgende RJ-11 ledningene mellom denne port og den medfølgende ADSL splitteren.

LAN (RJ-45-kontakt) Her kobles den medfølgende nettverkskabelen med nettverkskortet på din PC.

PWR Her kobles medfølgende strømforsyning.

#### 2.3 KABEL

#### LAN-porten

Modemets LAN-port er koblet på samme måte som et nettverkskort – fra modemet og direkte til PC`en. Kabelen skal være standard nettverkskabel – rett eller krysset spiller ingen rolle, modemet kjenner igjen begge typer..

#### 2.4 LINJETILKOBLING

Tilkoblingen til ADSL skjer gjennom veggkontakten som du i dag bruker til telefon eller ISDN-boks. Avstanden mellom splitter og ADSL-modem og PC må ikke overstige 100 meter. Avstanden mellom splitter og ISDN-boks

må ikke overstige 10 meter. Hvis du har en tre-polet telefonkontakt av den gamle typen, trenger du en overgangskontakt, slik at du får koblet til kablene som følger med i denne pakken. Overgangskontakter får du kjøpt i forretninger som selger tele og dataprodukter. Pluggene på de medfølgende grå kablene er av typen RJ-45. Den sorte modemkabelen har henholdsvis RJ45 og RJ11 plugger.

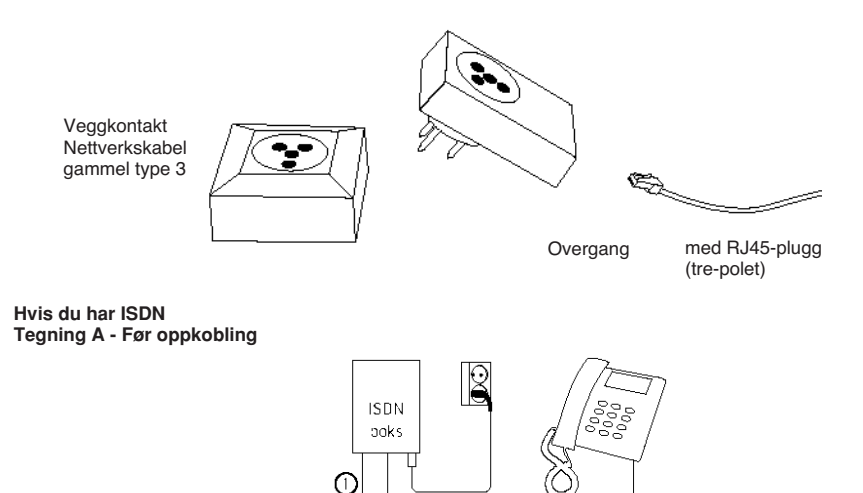

Veggkontakt

Topcom Xplorer 871B

#### Hvis du har ISDN-linje Tegning B - Etter oppkobling

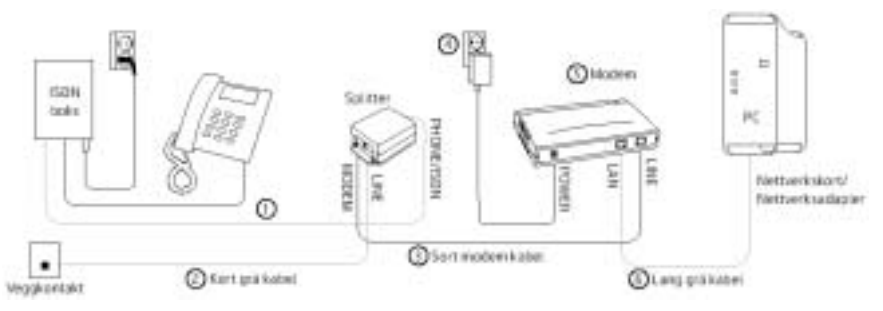

#### 1.

Ta kabelen som går mellom ISDN-boksen og veggkontakten (tegning A) og flytt pluggen som sitter i vegg-kontakten over til kontakten merket PHONE/ISDN på splitteren (tegning B). La den andre enden fortsatt sitte i ISDN-boksen. Dersom ledningen er for kort, kan du bytte den ut med en av de grå ledningene som lå i pakken. Hvis ledningen er montert inne i veggkontakten og **ISDN boksen** kan du ikke benytte deg av ADSL-Gjør-Det-Selv løsningen. I så fall må du bestille montor.

#### 2.

Koble en grå nettverkskabel mellom veggkontakten og kontakten merket LINE på splitteren. Kontroller at du har summetone i telefonen. Hvis du ikke har summetone må du sjekke om du har koblet riktig.

#### 3.

Ta den sorte modemkabelen og koble den største pluggen til kontakten merket MODEM på splitteren. Den minste pluggen kobles til kontakten merket LINE på ADSL-modemet

#### 4.

Koble strømforsyningen til kontakten merket POWER på ADSL-modemet, og sett støpselet i stikkontakten.

#### 5.

ADSL-modemet står nå på, og lampen merket "PWR" vil lyse grønt. Når ADSL-forbindelsen er i orden vil lampen merket "SYN" lyse grønt. Det kan ta litt tid før lampa lyser, og **merk deg at dette først vil være tilfelle ETTER tilkoplingstidspunktet du har fått oppgitt i brevet fra din internettleverandør**. Hvis lampen ikke lyser, sjekk om du har koblet riktig.

(For forklaring av hva de ulike lampene på ADSL-modemet betyr, se avsnitt 2.1).

#### 6.

Koble den lange grå nettverkskabelen mellom kontakten merket LAN på ADSL-modemet og kontakten i nettverkskortet i data-maskinen, eventuelt i nettverks-adapteret som er koblet til datamaskinen. Hvis du ikke har et nettverkskort eller adapter installert, må du skaffe deg en av delene. Hvis nettverkskortet er korrekt installert vil lampen merket 10/100 lyse.

#### Hvis du har analog linje Tegning A - Før oppkobling

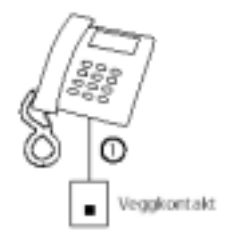

#### Hvis du har analog linje Tegning B - Etter oppkobling

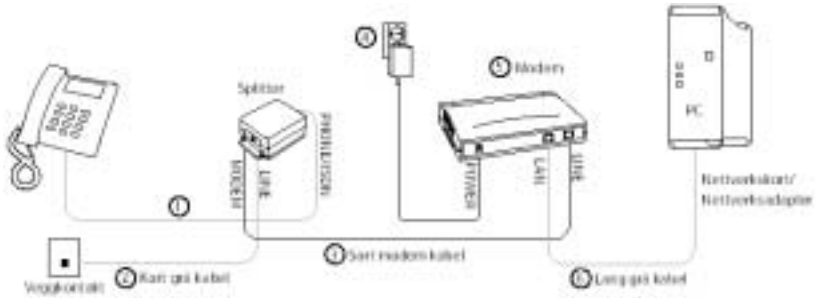

#### 1.

Ta telefonledningen (tegning A) og flytt pluggen som sitter i vegg-kontakten over til kontakten merket PHONE/ISDN på splitteren (tegning B).

#### 2.

Koble en grå nettverkskabel mellom veggkontakten og kontakten merket LINE på splitteren. Kontroller at du har summetone i telefonen. Hvis du ikke har summetone må du sjekke om du har koblet riktig.

#### 3.

Ta den sorte modemkabelen og koble **den største** pluggen til kontakten merket MODEM på splitteren. Den minste pluggen kobles til kontakten merket LINE på ADSL-modemet

#### 4.

Koble strømforsyningen til kontakten merket power på ADSL-modemet, og sett støpselet i stikkontakten.

#### 5.

ADSL-modemet står nå på, og lampen merket "PWR" vil lyse grønt. Når ADSL-forbindelesen er i orden vil lampen merket "SYN" lyse grønt. Det kan ta litt tid før lampen lyser, og **merk deg at dette først vil være tilfelle ETTER tilkoplingstidspunktet du har fått oppgitt i brevet fra din internettleverandør**. Hvis lampen ikke lyser, sjekk om du har koblet riktig.

(For forklaring av hva de ulike lampene på ADSL-modemet betyr, se avsnitt 2.1).

#### 6.

Koble den lange grå nettverkskabel mellom kontakten merket LAN på ADSL-modemet og kontakten i nettverkskortet i data-maskinen, eventuelt i nettverksadapteret som er koblet til datamaskinen. Hvis du ikke har et nettverkskort eller adapter installert, må du skaffe deg en av delene. Hvis nettverkskortet er korrekt installert vil lampen merket 10/ 100 lyse.

Hvis du har fulgt veiledningen er det nå tid for å følge de instruksjoner du har fått fra din internettleverandør

NORSK

## 2.5 VANLIGE BRUKSOMRÅDER

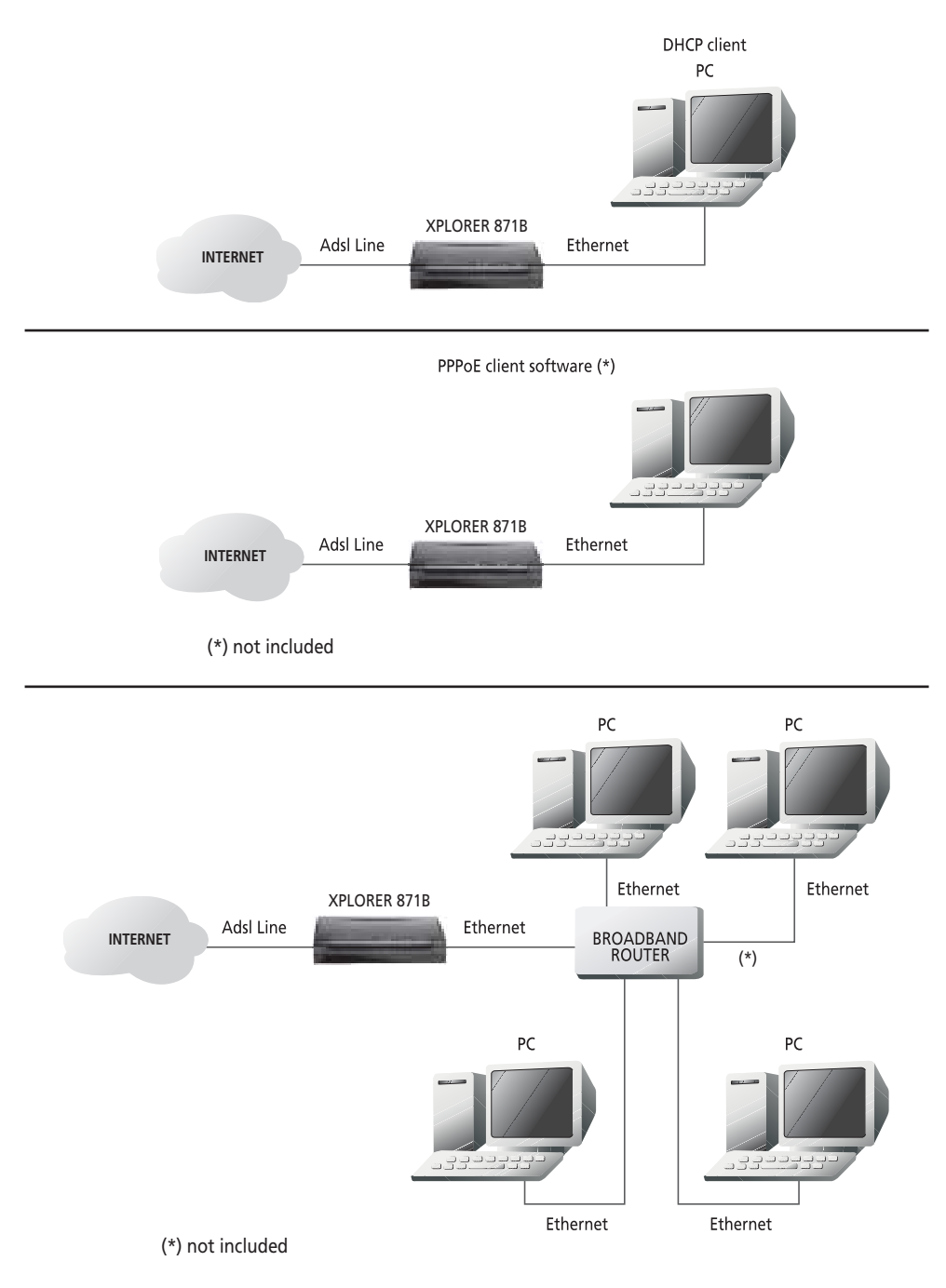

# **3 KONFIGURERE NETTVERKSINNSTILLINGER**

I dette avsnittet beskrives hvilken konfigurasjon som er nødvendig for PC er som kommuniserer med modemet. Både for å konfigurere modemet eller for tilgang til nettverket.

## 3.1 FOR WINDOWS XP

1. Gå til Start / Kontrollpanel (i Classic View). Dobbeltklikk på Nettverkstilkoblinger

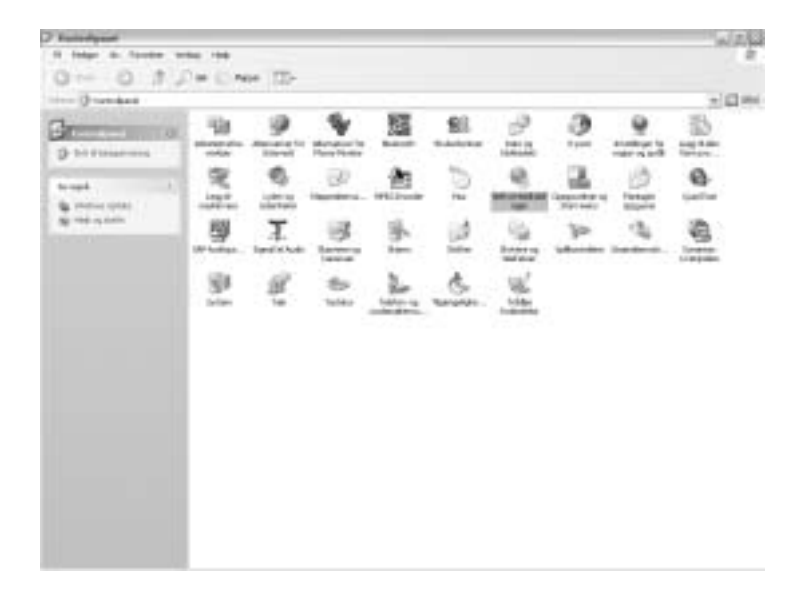

2. Dobbeltklikk på Lokal tilkobling.

| A lines in family in                                                                                                    | the local link   |              |        |                      | ber and a     |
|----------------------------------------------------------------------------------------------------|------------------|--------------|--------|----------------------|---------------|
| Q 10 . 0 . 0                                                                                                    | Out 11 mars 1774 |              |        |                      |               |
| E an and they                                                                                                    | NOT COMPANY      |              |        |                      | N ED aler     |
| Real Property lies                                                                                                    | Test<br>Breddad  | 14           | 584    | 1000mm               | Future do re. |
| 11 Igeninen erhänig<br>Binsale interpretari<br>Beneter erhörter                                                                                                    | all size         |              | Palant |                      |               |
| A standard                                                                                                    | -/ Stational     | unmagne late | -      | last montal -        |               |
| C Antonio<br>C Antonio anto<br>Antonio<br>D Internetidad In<br>Antonio<br>Antonio Antonio                                                                                                    | b have on        | 10-17-000    | rustai | Nor Ballott Scholark | -             |
|                                                                                                    |                  |              |        |                      |               |
| And Adulta set<br>Advantation of the set<br>Advantation of the set<br>Advantation of the set<br>Advantation of the<br>set of the set of the set<br>of the set of the set<br>of the set of the set of the set<br>of the set of the set of the set<br>of the set of the set of the set<br>of the set of the set of the set of the set<br>of the set of the set of |                  |              |        |                      |               |
|                                                                                                    | 422              |              |        |                      |               |

3. Klikk på Egenskaper i vinduet "Status for Lokal tilkobling".

| Status for Lok | ai tSlobing | 1            |
|----------------|-------------|--------------|
| movel Sugar    |             |              |
| Till stilling  |             |              |
| Statur         |             | Till-citilet |
| Valghet        |             | 00.42.20     |
| Hatight        |             | 100.0 Maps   |
| ALC: NO        |             |              |
|                | Send - 24   | Motat        |
| Palket         | 2744        | 3 322        |
| Egenslaper     | Qualityer   |              |
|                |             | Labi         |

4. Velg Internett-protokoll (TCP/IP) og klikk egenskaper.

| . Lynnskaper for                                              | Lated Office Reg                                                           | 7.                           |
|---------------------------------------------------------------|----------------------------------------------------------------------------|------------------------------|
| Garant Dedarre                                                | Averant                                                                    |                              |
| Fable Need                                                    |                                                                            |                              |
| MB Realts ROLE                                                | 1317 anis PD Fat Etherati                                                  | 1412                         |
|                                                               | 0                                                                          | Konfigure                    |
| Denie Babb gerib                                              | n ken følgende elementer                                                   |                              |
| R Descatto                                                    | en og skanne i Mannad Here<br>skanlegger<br>metal (TCF 4P)                 |                              |
| (d.)                                                          | A                                                                          | (A)                          |
| public.                                                       | i parker i 🗖                                                               | Laniage                      |
| - Bestmahr                                                    |                                                                            |                              |
| Travenitizion Cavi<br>pratokial for region<br>pannenkablede n | nd Protecci / Internet Pretoco<br>melt com Maler Communitorio<br>withreit. | i. Standard<br>In over filme |
| ∏lýn Aon i spitere                                            | lakatetet i Bioblet medie                                                  |                              |
|                                                               | OK.                                                                        | Autop .                      |

NORSK

5. Kryss av i Motta IP-adresse automatisk og Motta DNS-serveradresse automatisk.

| greakapes for katernett protokoll (TCF)                                            | ¥) (1)                           |
|------------------------------------------------------------------------------------|----------------------------------|
| Garanat Alematic Intelligencem                                                     |                                  |
| Do kan note Principle advector his net like index pare principles advector biology | ning rate des 11/3<br>Percificat |
| () Bits Palette admitt                                                             |                                  |
| C Righ Migrods IP-advecat:                                                         |                                  |
| P-100-0                                                                            |                                  |
| States and a                                                                       |                                  |
| 2+0+ pr-1                                                                          |                                  |
| (1964) and an external second                                                      |                                  |
| C Bok Mande DHS rememberant                                                        |                                  |
| Typical at 210 meres                                                               |                                  |
| Agran 111 march                                                                    |                                  |
|                                                                                    |                                  |
| G                                                                                  | 16 John                          |

6. Klikk OK for og avslutte konfigurasjonen.

Nå er modemet riktig koblet og din PC ferdig konfigurert for ADSL. Følg videre instruksjoner fra din internettleverandør.

# 4 FEILSØKING.

Les gjennom installasjonsveiledningen nøye og kontroller at alle innstillinger er som beskrevet og at kabler er koblet riktig.

| Ulyd i telefonen                                                            | Etter du har koblet i henhold til veiledningen høres en ulyd i telefonen.    | Modemet er ikke tilkoblet første kontakten. En telefon som<br>er tilkoblet før modemet Studer avsnittet om linjetilkobling.                                                                                           |
|-----------------------------------------------------------------------------|------------------------------------------------------------------------------|----------------------------------------------------------------------------------------------------|
| Ulyd i telefonen                                                            | Etter du har koblet i henhold til<br>veiledningen høres en ulyd i telefonen. | Den første kontakten kan være feilkoblet. Den vanligste<br>løsningen er å paralellkoble den første med den andre<br>kontakten.                                                                                        |
| Ingen internettforbindelse                                                  | PC`en har ikke kontakt med modemet                                           | Kontroller at LAN-kabelen er koblet riktig og LNK lyser på<br>modemet. Kontroller også at innstillinger i<br>Nettverkstilkoblinger er riktig som beskrevet.                                                           |
| Ingen internettforbindelse                                                  | Modemet har ingen kontakt med ADSL-<br>linjen                                | Kontroller at ADSL lyser på modemet. Den blinker under<br>tilkobling av ADSL og lyser etter ca. 1 minutt – når ADSL er<br>aktiv.                                                                                      |
| Alt på modemet lyser som det<br>skal men jeg kommer ikke ut på<br>internett | Tilkobling og verifisering av ditt<br>brukernavn og passord feilet           | Se i dokumentasjonen fra din internettleverandør. Sikre deg<br>om at du fulgt instruksjoner om hvordan du bruker<br>brukernavn og passort.                                                                            |
| Alt fungerte før, men nå fungerer<br>det ikke lenger                        | Ved overspenning på linje ved uvær<br>eller lignende kan modemet skadet.     | Ta ut strømkontakten til modemet i et minutt og sett den<br>igjen. Fungerer det fortsatt ikke, ta ut strømkontakten igjen<br>og trykk inn den lille reset-knappen bak på modemet. Sett<br>inn strømmen igjen og prøv. |

# 5 GARANTI

## 5.1 GARANTIPERIODE

Alle Topcom produkter leveres med 24 måneders garanti. Garantiperioden starter den dag produktet blir kjøpt. Garantien på batterier er begrenset til 6 måneder fra kjøpsdato.

Forbruksvarer eller feil som har ubetydelig innvirkning på driften eller verdien av utstyret dekkes ikke.

Garantien forutsetter fremvisning av original kjøpskvittering hvor kjøpsdato og enhetens modell framgår.

## 5.2 GARANTIHÅNDTERING

Defekte produkter må returneres til et Topcom servicesenter. Gyldig kjøpskvittering må være vedlagt.

Hvis produktet utvikler en feil i løpet av garantiperioden, vil Topcom eller deres offisielle servicesenter gratis reparere eventuelle feil/mangler forårsaket av material- eller produksjonsfeil.

Topcom vil etter eget valg oppfylle sine garantiforpliktelser ved å reparere eller skifte ut defekte produkter eller deler på de defekte produktene. Ved bytte kan farge og modell være forskjellig fra den opprinnelige produktet som ble kjøpt. Den opprinnelige kjøpsdatoen vil fortsatt gjelde som start på garantiperioden. Garantiperioden utvides ikke selv om produktet er byttet eller reparert av Topcom eller deres servicesentre.

## 5.3 IKKE INKLUDERT I GARANTIEN

Feil eller mangler som skyldes feil håndtering eller bruk og feil som skyldes bruk av uoriginale deler eller tilbehør som ikke er anbefalt av Topcom - dekkes ikke av garantien.

Topcom trådløse telefoner er kun beregnet for bruk sammen med oppladbare batterier. Skade som skyldes bruk av ikke oppladbare batterier dekkes ikke av garantien.

Garantien dekker ikke skade forårsaket av eksterne faktorer, som for eksempel lyn, torden, vann og brann. Transportskader dekkes heller ikke.

Man kan ikke kreve garanti hvis serienummeret på enheten er forandret, fjernet eller er uleselig.

Ethvert garantikrav vil være ugyldig hvis enheten er reparert, forandret eller modifisert av kjøperen eller ukvalifiserte - ikkeautoriserte Topcom servicesentre.

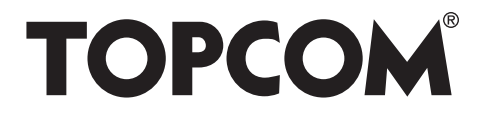

# visit our website www.topcom.net

U8006202

Free Manuals Download Website <u>http://myh66.com</u> <u>http://usermanuals.us</u> <u>http://www.somanuals.com</u> <u>http://www.4manuals.cc</u> <u>http://www.4manuals.cc</u> <u>http://www.4manuals.cc</u> <u>http://www.4manuals.com</u> <u>http://www.404manual.com</u> <u>http://www.luxmanual.com</u> <u>http://aubethermostatmanual.com</u> Golf course search by state

http://golfingnear.com Email search by domain

http://emailbydomain.com Auto manuals search

http://auto.somanuals.com TV manuals search

http://tv.somanuals.com